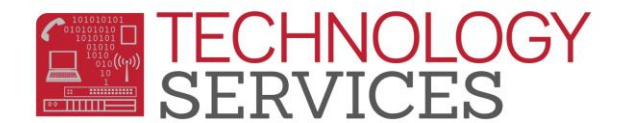

## Certify Rule Library Cheat Sheet

1. From the e-mail received from Certica Solutions click on the here link

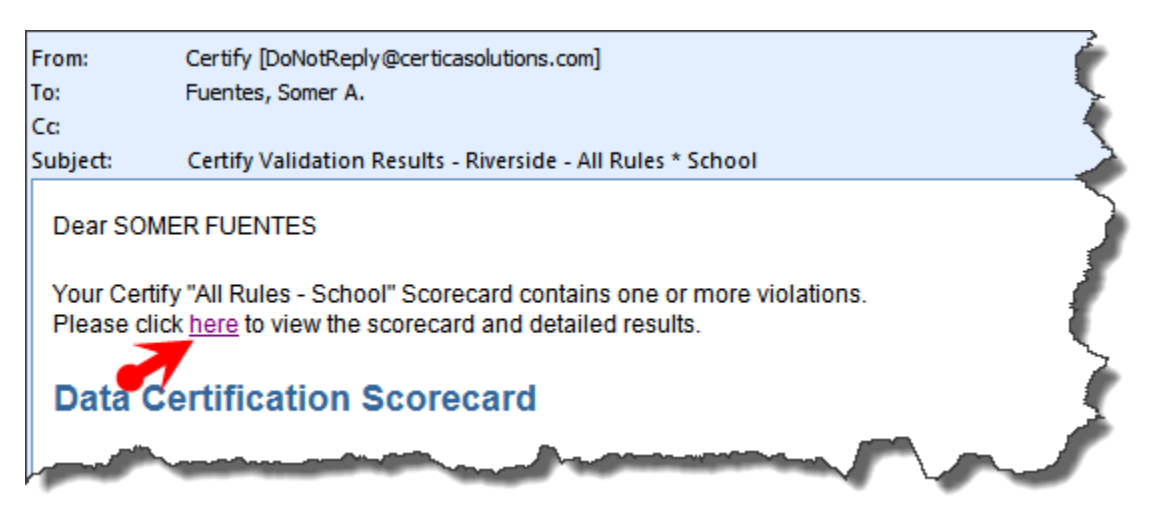

- 2. Once you've clicked on the link, the Login window for **Certify Rule Library** will display.
- 3. From the Login window, type the **User Name** and **Password** that was provided to you by TS.

| CERTICA         |                                         | Sign Up for<br>Observer — Certica's quarterly<br>online newsletter for K-12 administrators |
|-----------------|-----------------------------------------|--------------------------------------------------------------------------------------------|
| User Name: Forg | ot Your User Name?<br>ot Your Password? | Walcome to Cartify                                                                         |
| Login           |                                         | weicome to certify                                                                         |

- 4. Click the **Login** button
- 5. Once you are logged onto **Certica Rule Library**, your schools Data Certification Scorecard will display.

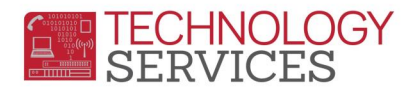

| Certify                                                                                                   | Home Reporting Tools Help Lagout  | I                      |                         |                                   |
|----------------------------------------------------------------------------------------------------|-----------------------------------|------------------------|-------------------------|-----------------------------------|
| er: sfuentes@rusd.k12.ca.us Project: Certify Rule Library (v2.1.0                                         | v                                 |                        |                         |                                   |
|                                                                                                    | Data Certification Scorecard      |                        |                         |                                   |
| Scorecard Summary Data Certification Score = 68.72%                                                       |                                   | Severity Level Summary |                         |                                   |
| Observation Run(s): Roll-up of 54 runs ranging from 10/15/2012 2<br>to 10/15/2012 2:39:52 AM              | 13:06 AM                          | Severity               | Severity<br>Description | Number of<br>Violations           |
|                                                                                                    |                                   | 1                      | Fatal                   | 6,159                             |
|                                                                                                    | 8                                 | 2                      |                         | 1,220                             |
|                                                                                                    |                                   | 3                      | Warning                 | 3,693                             |
|                                                                                                    |                                   | 4                      |                         | 0                                 |
|                                                                                                    |                                   | 5                      |                         | 0                                 |
|                                                                                                    |                                   |                        | TOTAL:                  | 11,072                            |
| roup By: Severity 💙 and then by: <select></select>                                                        | View Scorecard Download Scorecard |                        |                         |                                   |
| Severity Rule                                                                                             |                                   |                        | Nur<br>Vio              | nber of Percenta<br>lations Recor |
| 1 DEM 010-0020 - First Name may only contain the characters A-Z, a-z, space, apostrophe or dash (hyphen), |                                   |                        |                         | 1 <0.0                            |
| DEM 010-0030 - Middle Name may only contain the characters A-Z, a-z, space, apostrophe, or dash (hyphen), |                                   |                        |                         | <u>13</u> <u>0.03</u>             |
| DEM 010-0040 - Last Name may only contain the characters A-Z, a-Z, space, apostrophe or dash (hyphen).    |                                   |                        |                         | 2 <0.01                           |

- 6. To address the 'errors' for your site, you will need to click on the number in the **Number** of **Violations** column to see the students information along with the error.
- 7. To see more detail on this error click on More Info...
- 8. Next click on Click here to see the Prescription for this Rule to see a detailed description of where to locate this error and how to fix it.